### MAAC

### (A Subsidiary of Aptech Limited)

4TH FLOOR, COSMOS AVENUE, NEAR KHANDELWAL SWEETS, STATION ROAD, THANE 400601 MAHARASHTRA INDIA TelePhone - 022-25393353/022-25393353/ 9819038882/022-41005141 EMail - thane@maacmail.com

GSTIN: 27AAFCA8287M1ZZ

|                      | Booking Conf                                         | irmation                              |
|----------------------|------------------------------------------------------|---------------------------------------|
| Name :               | OM CHAUDHARY                                         | Number: BC00006610                    |
| Address :            | Dombivili East Dombivali 421204<br>MAHARASHTRA INDIA | Date: 31/Jan/2023                     |
| Student ID :         | Student1455040                                       | Email ID : chaudharyom@protonmail.com |
| Course Family :      | OV-VFX - 9103                                        | Currency : INR                        |
| Course Description : | 9103-Motion Graphics Pro                             | <b>COC NO</b> : COC_920819            |
|                      |                                                      | Challan No: MAAC1455040               |

| Fee Component | Gross     | Discount | CGST     | SGST     | Total     |
|---------------|-----------|----------|----------|----------|-----------|
| COURSE FEE    | 41,000.00 | 0.00     | 3,690.00 | 3,690.00 | 48,380.00 |
| Net BC Amount | 41,000.00 | 0.00     | 3,690.00 | 3,690.00 | 48,380.00 |

| Installment<br>Number | Planned Installment<br>Date | Amount<br>Due | CGST     | SGST     | Planned Total Installment<br>Amount |
|-----------------------|-----------------------------|---------------|----------|----------|-------------------------------------|
|                       |                             | (In INR)      | (In INR) | (In INR) | (In INR)                            |
| 1                     | 31/Jan/2023                 | 10000.00      | 900.00   | 900.00   | 11800.00                            |
| 2                     | 01/Mar/2023                 | 18000.00      | 1620.00  | 1620.00  | 21240.00                            |
| 3                     | 01/Apr/2023                 | 13000.00      | 1170.00  | 1170.00  | 15340.00                            |
|                       | Total Amount                | 41000.00      | 3690.00  | 3690.00  | 48380.00                            |

Total Amount (In Words): INR Fourty Eight Thousand Three Hundred Eighty only

| Receipt Number   | Receipt Date | Receipt Amount | CGST    | SGST    | Total    |
|------------------|--------------|----------------|---------|---------|----------|
| 2750000410003304 | 31/Jan/2023  | 15000.00       | 1350.00 | 1350.00 | 17700.00 |
| 2750000410003663 | 11/Mar/2023  | 6500.00        | 585.00  | 585.00  | 7670.00  |
| 2750000410003896 | 06/Apr/2023  | 6500.00        | 585.00  | 585.00  | 7670.00  |
| 2750000410004110 | 09/May/2023  | 6500.00        | 585.00  | 585.00  | 7670.00  |
|                  | Total Amount | 34500.00       | 3105.00 | 3105.00 | 40710.00 |

# \*CHEQUES SUBJECT TO REALISATION

\*No change or cash can be taken in exchange of Gift Voucher

THIS BOOKING CONFIRMATION MUST BE PRODUCED WHEN DEMANDED

FEES ONCE PAID ARE NOT REFUNDABLE

## SUBJECT TO TERMS AND CONDITION PRINTED OVERLEAF OF THIS BOOKING CONFIRMATION

Aptech is not a University and so does not award degree/diplomas.Students getting admitted into diploma/Degree programs through any of Aptech Centers are subject to the rules and regulations of the University/UGC Regulations issued from time to time.Students are advised to go through the University prospetus and visit their website/UGC Regulations to ascertain the credibility,understand the rules and regulations governing the conduct of such Diploma/Degree programmes.Any change in process or delay in the conduct of the examinations or issuance of mark sheets/certificates by the University, cannot be attributed to Aptech or its centers.

All Degree/diploma admissions will be done only by the University and will be subject to the rules and regulations of the University. On receipt of enrolment number/university identity card, we will update you on the same.

You shall receive a Welcome mail from Onlinevarsity with the link for registration.

I have read and understood the code of conduct and payment terms / installment plan mentioned above and agree to abide by them and also the terms and conditions printed overleaf.

For:

MEL TRAINING & ASSESSMENTS LIMITED

Signature of Student

#### **AUTHORISED SIGNATORY**

Module NameBook CodeBook NameBook TypeMOG-PR-Semester 1 KitOV-MOG-PRKIT01-DKit of 4 Titles for MOG-PR-Sem1

#### **Onlinevarsity - Registration Process**

1. Click the link https://www.onlinevarsity.com/ received in Welcome mail from Onlinevarsity or directly visit https://www.onlinevarsity.com/

2. Click the Log In button on the top right corner of the screen.

3. The Log In window opens. Enter your login credentials:

Username: Student 1455040

Password: Student1455040

4. Click the Log In button.

5. The **Verify Your Data** window opens. Verify your data, Edit if incorrect, Enter the missing data, and Click Send Verification Code. The verification code will be sent to your email id/mobile number. **Note:** If the **Verify your Data** page is not displayed post login then click **My Courses** on the top right corner of the screen.

6. Enter the Verification Code and click Proceed. **Note:** Please do not close the window without entering the Verification Code.

7. Post registration, the next time you login, kindly enter:

Username:Enter your E-mail ID (Provided on Verify Your Data page)

Password:Student1455040

Note: For any further assistance on registration, kindly write to ov-support@onlinevarsity.com.

For any feedback or suggestions please write to us at customercare@aptech.ac.in

Registered Office : APTECH LTD. Aptech House, A 65, M.I.D.C., Marol, Andheri (East), Mumbai–400 093 MAHARASHTRA INDIA Fax – 28272399

find us on http://www.facebook.com/maacindia

Disclaimer : Taxes will be charged extra, as applicable, on the date of payment.

E. &. O.E.

2037909

ACKNOWLEDGMENT BY THE STUDENT COC Number : COC\_920819

I, OM CHAUDHARY, have received Student's code ofconduct (CoC No.COC\_920819) and I have read and understood the code of conduct. I was also explained the rules/policy governing academic scholarship and project stipend, if applicable. I agree to abide by them in letter and in spirit.

| Student Name                   | : OM CHAUDHARY                                                                                                    | Course Joined        | : 9103-Motion Graphics Pro |  |
|--------------------------------|----------------------------------------------------------------------------------------------------|----------------------|----------------------------|--|
| Booking Confirmation<br>Number | : BC00006610                                                                                                    | Booking Confirmation | Date : 31/Jan/2023         |  |
| Center Location                | 4TH FLOOR, COSMOS AVENUE, NEAR KHANDELWAL SWEETS, STATION ROAD, THANE 400601 MAHARASH<br>INDIA TelePhone - 022-25393353/022-25393353/ 9819038882/022-41005141 EMail - thane@maacmail |                      |                            |  |
| Student Name                   | :                                                                                                    | Signature            | :                          |  |
| Date                           | :                                                                                                    | Place                | :                          |  |

This is a Computer Generated Statement and does not require signature.